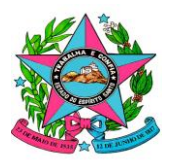

Estado do Espirito Santo Secretaria de Estado da Fazenda Gerência de Arrecadação e Cadastro Subgerência de Análise Econômico Fiscal Supervisão de Baixa Controle e Apuração da Receita

Considerando que atualmente os registros de devolução de pagamentos estão sendo realizados no Sistema de Informações Tributárias – SIT, por meio da função RR102 - Registrar Pedido de Devolução de Pagamento;

Considerando o projeto de migração dos sistemas da Arrecadação entre as plataformas alta e baixa;

Considerando por fim, que o módulo de Registro de Devolução de Pagamento, no Portal de Sistemas da SEFAZ - PSS, já está devidamente homologado e pronto para entrar em produção.

Preparamos esse documento para auxiliar os usuários do referido módulo a utilizar plenamente todas as suas funcionalidades.

## ACESSO INICIAL AO PSS

O acesso inicial ao Módulo poderá ser feito clicando no link abaixo:

https://s2-intranet.sefaz.es.gov.br/recepcao-pagamento/devolucao-registro (Consultar e Cadastrar Devolução) https://s2-intranet.sefaz.es.gov.br/recepcao-pagamento/devolucao-efetivacao (Efetivar Devolução)

Alternativamente, o acesso poderá ser feito via PSS, escolhendo a opção "Arrecadação (Recepção de Pagamento - Intranet)" e em seguida, no canto esquerdo escolher a opção "Registro de Devolução de Pagamento".

## REALIZANDO UM REGISTRO DE DEVOLUÇÃO DE PAGAMENTO.

Depois de realizar o acesso à funcionalidade de Devolução de Pagamento, será exibida ao usuário uma tela, conforme imagem abaixo:

| ARREC - Arrecadação<br>Recepção de Pagamento - Intranet |                  |
|---------------------------------------------------------|------------------|
| RP011 REGISTRO DE DEVOLUÇÃO PGTO                        |                  |
| CONSULTA DE DEVOLUÇÃO                                   |                  |
| Número Doc Arrecadação                                  | Data da Situacao |
| DUA / DAS / BOLETO                                      | Data da Situacao |
| Processo Sep/E-docs                                     | Situação Atual   |
| SEP / EDOCS                                             | Selecione        |
|                                                         |                  |
| + Cadastrar Devolução                                   |                  |

Para iniciar um registro de devolução, clique no botão "Cadastrar".

Em seguida será exibida uma tela com diversas chaves para que o usuário realize a busca pelo documento que será objeto do registro de devolução de pagamento:

| RP011 REGISTRO DE DEVOLUÇÃO PGTO             |                                      | AMBIENTE DE HOMOLOGAÇÃO          |
|----------------------------------------------|--------------------------------------|----------------------------------|
| CONSULTA PAGAMENTO                           |                                      |                                  |
| N° Identificação CPF/CNPJ<br>Somente Números | Número do Dua<br>Somente Números     | Número do DAS<br>Somente Números |
| Número do Boleto<br>Somente Números          | Código de Receita<br>Somente Números | Referência 02/2020               |

As chaves acima podem ser utilizadas individualmente ou combinadas.

Realizada a consulta, o resultado será exibido no formato abaixo e somente os pagamentos cuja situação estiver marcada na cor verde estarão disponíveis para restituição:

| ARREC - Arrecadação<br>Recepção de Pagamento - Intranet | ۹ 🤇                                                                                   |  |
|---------------------------------------------------------|---------------------------------------------------------------------------------------|--|
| RP011 REGISTRO DE DEVOLUÇÃO PGTO                        | AMBIENTE DE HOMOLOGAÇÃO                                                               |  |
| CONSULTA PAGAMENTO                                      |                                                                                       |  |
| N" Identificação CPF/CNPJ                               | Número do Dua Número do DAS                                                           |  |
| 27071778000148                                          | Somente Números                                                                       |  |
| Número do Boleto                                        | Código de Receita Referência                                                          |  |
| Somente Números                                         | Somente Números 02/2020                                                               |  |
|                                                         |                                                                                       |  |
| <b>♦</b> Voltar                                         | Q Consultar                                                                           |  |
| CÓDIGO DO PAGAMENTO Nº DO DOC DE ARRECADAÇÃO DATA       | REFERÊNCIA DATA AUTENTICAÇÃO IDENTIFICAÇÃO CÓDIO DA RECEITA VALOR TOTAL (RS) SITUAÇÃO |  |

| 201909180000000104003305 | Boleto - 80131514301 | 05/2019 | 18/09/2019 00:00:00 | 27.071.778/0001-48 | 101-5 | 1.209,89 | Não Devolvido                   | Q        |
|--------------------------|----------------------|---------|---------------------|--------------------|-------|----------|---------------------------------|----------|
| 20190916000000040000033  | DUA - 2984061602     | 09/2019 | 16/09/2019 00:00:00 | 27.071.778/0001-48 | 898-2 | 2.109,86 | Devolvido Totalmente            | Q        |
| 20190913000000040000024  | DUA - 2983568304     | 08/2019 | 13/09/2019 00:00:00 | 27.071.778/0001-48 | 898-2 | 2.119,25 | Não Devolvido                   | Q        |
| 20190823000000040000022  | DUA - 2966745678     | 07/2019 | 23/08/2019 00:00:00 | 27.071.778/0001-48 | 898-2 | 2.108,61 | Debito Baixado                  | ଷ        |
| 20190823000000040000021  | DUA - 2966730484     | 06/2019 | 23/08/2019 00:00:00 | 27.071.778/0001-48 | 898-2 | 2.116,40 | Debito Baixado                  | ୍        |
| 20190606000000104021352  | DUA - 2886632419     | 05/2019 | 06/06/2019 00:00:00 | 27.071.778/0001-48 | 801-0 | 171,08   | Pagamento com processo de Redua | Q        |
| 20190506000000040000004  | DUA - 2867314954     | 04/2019 | 06/05/2019 00:00:00 | 27.071.778/0001-48 | 898-2 | 2.028,53 | Debito Baixado                  | ୍        |
| 201904260000000104019286 | DUA - 2862501012     | 04/2019 | 26/04/2019 00:00:00 | 27.071.778/0001-48 | 151-1 | 1.361,08 | Debito Baixado                  | ଷ୍       |
| 20190423000000104023954  | DUA - 2860120658     | 04/2019 | 23/04/2019 00:00:00 | 27.071.778/0001-48 | 151-1 | 342,17   | Debito Baixado                  | <b>Q</b> |
| 201904220000000104018010 | Boleto - 80126460895 | 04/2019 | 22/04/2019 00:00:00 | 27.071.778/0001-48 | 204-6 | 164,24   | Não Devolvido                   | ଷ        |
| 201904220000000104018009 | Boleto - 80126460895 | 04/2019 | 22/04/2019 00:00:00 | 27.071.778/0001-48 | 225-9 | 20,53    | Não Devolvido                   | Q        |

Para os casos em que o pagamento estiver com a situação "Débito Baixado", favor solicitar ao Subgerente de Julgamento de Processos que realize o estorno da baixa de modo a permitir o registro da devolução.

Depois de selecionar o pagamento que será devolvido, é necessário clicar na "lupa" apontada pela seta abaixo:

| CÓDIGO DO PAGAMENTO     | Nº DO DOC DE ARRECADAÇÃO | DATA DE REFERÊNCIA | DATA AUTENTICAÇÃO   | IDENTIFICAÇÃO      | CÓDIGO DA RECEITA | VALOR TOTAL (R\$) | SITUAÇÃO      |   |
|-------------------------|--------------------------|--------------------|---------------------|--------------------|-------------------|-------------------|---------------|---|
| 20201019000000104019401 | DUA - 3274659136         | 09/2020            | 19/10/2020 00:00:00 | 27.071.778/0001-48 | 129-5             | 118,27            | Não Devolvido | • |

Ao clicar na "lupa" será aberta uma janela para realização do registro da devolução. Será necessário informar o número do processo de restituição; se a devolução é total ou parcial; e o motivo da devolução.

Nos menus inferiores é possível consultar informações adicionais do pagamento, como Identificação do Contribuinte, código de receita, valores, data de pagamento, dentre outras.

Depois de preencher todas as informações, clicar no botão "+Registrar" para realizar o registro do pedido de devolução.

| Detalhes do Pagamento - ID: 20201019000000104019401 × |                 |                                    |                            |                                                       |                    |    |  |  |
|-------------------------------------------------------|-----------------|------------------------------------|----------------------------|-------------------------------------------------------|--------------------|----|--|--|
| REGISTRAR DEVOLUÇÃO DE PAGAN                          | MENTO           |                                    |                            |                                                       |                    |    |  |  |
| Código do Processo SEP:                               |                 |                                    | Código do Processo E-Docs: |                                                       |                    |    |  |  |
| Valor Total Original (R\$):<br>118,27                 | ):              | Cotação Original (VRTE):<br>3,5084 |                            | Valor Disponivel para Devolução<br>(VRTE):<br>33,7105 | >                  |    |  |  |
|                                                       |                 | Valor (VRTE                        | E):                        |                                                       | Aproximado em R\$: |    |  |  |
| O Devolução Parcial O D                               | Devolução Total | 33,7105                            |                            |                                                       | 118,27             |    |  |  |
| Motivo da Devolução:                                  |                 |                                    |                            |                                                       |                    |    |  |  |
|                                                       |                 |                                    |                            |                                                       |                    | 1  |  |  |
|                                                       |                 |                                    |                            |                                                       |                    |    |  |  |
| IDENTIFICAÇÃO                                         |                 |                                    |                            |                                                       |                    |    |  |  |
| RECEITA                                               |                 |                                    |                            |                                                       |                    |    |  |  |
| DATAS                                                 |                 |                                    |                            |                                                       |                    |    |  |  |
| VALORES                                               |                 |                                    |                            |                                                       |                    |    |  |  |
| INFORMAÇÕES TÉCNICAS                                  |                 |                                    |                            |                                                       |                    |    |  |  |
| OUTROS                                                |                 |                                    |                            |                                                       |                    |    |  |  |
|                                                       |                 |                                    |                            |                                                       | 🗙 Fecha            | ar |  |  |

Depois de clicar no botão "+Registrar", o pedido de devolução é criado no sistema e ficará disponível para consulta na tela principal do módulo com sua situação evidenciada na cor Azul. Depois que a Gerência de Finanças realizar a efetiva devolução dos recursos financeiros ao contribuinte, a situação do pedido mudará para "Devolução Efetivada" e ficará evidenciada na cor Verde

| ARI<br>Rece | REC - Arrecadação<br>pção de Pagamento - Intrane | t                      |                     |                    |              |                      |                   | ۹      | G      |
|-------------|--------------------------------------------------|------------------------|---------------------|--------------------|--------------|----------------------|-------------------|--------|--------|
| CONSULT     | A DE DEVOLUÇÃO                                   |                        |                     |                    |              |                      |                   |        |        |
| Número (    | Doc Arrecadação                                  |                        | Data da Situacao    |                    |              | CPF/CNPJ Solicitante |                   |        |        |
| DUA / I     | DAS / BOLETO                                     |                        | Data da Situacao    |                    |              | CPF/CNPJ Solicitante |                   |        |        |
| Processo    | Sep/E-docs                                       |                        | Situação Atual      |                    |              |                      |                   |        |        |
| SEP / E     | DOCS                                             |                        | Selecione           |                    | -            |                      |                   |        |        |
|             |                                                  |                        |                     |                    |              |                      |                   |        |        |
| + Cad       | astrar Devolução                                 |                        |                     |                    |              |                      |                   | Q Cons | sultar |
| #           | SITUAÇÃO                                         | NÚMERO DOC ARRECADAÇÃO | DATA DA DEVOLUCAO   | CPF/CNPJ           | PROCESSO SE  | EP/E-DOCS            | DÉBITO            |        |        |
| 41641       | Devolução Efetivada                              | DUA - 2329175072       | 30/09/2020 15:54:57 | 27.071.778/0001-48 | 8888888      |                      |                   |        | ٩      |
| 41621       | Devolução Efetivada                              | DUA - 3100092947       | 23/09/2020 11:14:16 | 03.594.856/0001-20 | 2020-MARY    |                      |                   |        | ٩      |
| 41607       | Devolução Efetivada                              | DUA - 2984061602       | 18/09/2020 15:13:28 | 27.071.778/0001-48 | 2020-hfgjj   |                      | PD - 000588753051 |        | Q      |
| 41606       | Devolução Criada                                 | Boleto - 80133601157   | 18/09/2020 15:01:16 | 27.071.778/0001-48 | 88562525 - 8 | 5658892 - 89653252   |                   |        | ٩      |
| 41605       | Devolução Criada                                 | Boleto - 80133509009   | 18/09/2020 14:46:31 | 092.547.377-47     | 2020-JHGUL   |                      |                   |        | Q      |

Avenida João Batista Parra, nº 600 – Enseada do Suá – Vitória – ES. CEP: 29.050-375 Tel.: (27) 3347.5535 –www.sefaz.es.gov.br Caso for necessário excluir um registro de devolução já criado, basta clicar na "lupa" referente ao registro que se deseja excluir e em seguida clicar no ícone da lixeira e confirmar a exclusão do registro.

| Devolução C                                                                                                    | riada                                                      | Boleto - 80135853519               | 05/05/2020 00:00             | 0:00  | 101.405.797-37                          | 2                          | 020-0BT74      |            |          |                | ٩   |
|----------------------------------------------------------------------------------------------------|------------------------------------------------------------|------------------------------------|------------------------------|-------|-----------------------------------------|----------------------------|----------------|------------|----------|----------------|-----|
| RP011                                                                                                    | REGISTRO DE DEVOLUÇÃO PGTO         AMBIENTE DE HOMOLOGAÇÃO |                                    |                              |       |                                         |                            |                |            |          |                | ÇÃO |
| DETALHES D                                                                                                    | DETALHES DA DEVOLUÇÃO                                      |                                    |                              |       |                                         |                            |                |            |          |                |     |
| Identificação do Pagamento     Número do Documento de Arrecadação       202007010000001040010400     Boleto - 80134124308 |                                                            |                                    |                              |       |                                         |                            |                |            |          |                |     |
| CPF/CNPJ<br>017.602.64                                                                                                    | 17-92                                                      |                                    |                              |       | Nome/Raz                                | ão Social                  |                |            |          |                |     |
| <b>Situação</b><br>DEVOLUÇÃ                                                                                               | O CRIADA                                                   |                                    |                              |       | Data da Situação<br>18/09/2020 14:43:18 |                            |                |            |          |                |     |
| Status da D                                                                                                    | Devolução<br>PARCIALMENTE                                  |                                    |                              |       | <b>Cotação V</b><br>3,5084              | RTE na Data do Pa          | agamento       |            |          |                |     |
| Registros o                                                                                                    | le Devolução<br>Situação:                                  | Devolução Criada Núme              | ero do Processo: SEP - 87596 | 423   | Ordem Bar                               | <b>icária:</b> Não Efetiva | ado            |            |          |                |     |
|                                                                                                    |                                                            | DISCRIMINAÇÃO                      |                              |       | VALORES                                 |                            |                |            |          |                |     |
|                                                                                                    |                                                            |                                    |                              | R\$ T | TOTAL                                   | R\$ DEV                    | OLVIDO         | VRTE TOTAL |          | VRTE DEVOLVIDO |     |
| valor do L                                                                                                    | ebito original                                             |                                    |                              | 261   | 1,70                                    | 259                        | 9,02           | 74,6095    |          | 74,0000        |     |
|                                                                                                    |                                                            |                                    |                              |       |                                         |                            |                |            |          |                |     |
| #                                                                                                    | # SITUAÇÃO NÚMERO DO PROCESSO DATA DA SITUAÇÃO             |                                    |                              |       | DATA DO REGISTR                         | D                          | VALOR DEVOLVID | D (VRTE)   | VALOR DE | VOLVIDO (R\$)  |     |
| 41622                                                                                                    | Devolução Criada                                           | SEP - 87596423 18/09/2020 14:43:18 |                              | 43:18 | 18/09/2020 14:43:18 74,0000             |                            |                |            | 259,62   |                |     |

Quaisquer dúvidas adicionais, favor entrar em contato com a SUARE pelo telefone 3347-5222 ou pelo e-mail <u>suare@sefaz.es.gov.br</u>

Vitória, 12 de maio de 2021.

## Geovani do Nascimento Brum

Auditor Fiscal da Receita Estadual Supervisão de Baixa, Controle e Apuração da Receita SEFAZ/SUARE/GEARC

## Wesley Pestana Baratela

Auditor Fiscal da Receita Estadual Subgerente de Analise Economico-Fiscal SEFAZ/SUAEF/GEARC